# Instrukcja obsługi

# Drukarka etykiet Oprint-XD200N

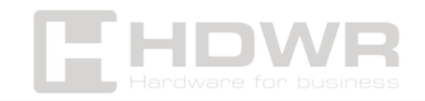

# Spis treści

| Specyfikacje:                                                  | 3     |
|----------------------------------------------------------------|-------|
| Zawartość zestawu:                                             | 5     |
| Komponenty drukarki:                                           | 5     |
| Instalacja:                                                    | 6     |
| Instalacja drukarki                                            | 6     |
| Instalacja etykiety                                            | 7     |
| Wskaźnik LED i funkcje przycisku:                              | 8     |
| Wskaźnik LED                                                   | 8     |
| Ogólne funkcje przycisku                                       | 9     |
| Funckje startowe                                               | 9     |
| Wykrywanie szczeliny/czarnej linii                             | 10    |
| Wykrywanie szczeliny/czarnej linii, drukowanie wartości autote | stu i |
| wejście w tryb debugowania                                     | 11    |
| Instrukcja kalibracji papieru etykiet:                         | 11    |
| Autotest                                                       | 12    |
| Tryb debugowania                                               | 12    |
| Inicjalizacja drukarki                                         | 13    |
| Pominięcie programu AUTO.BAS                                   | 14    |
| Narzędzie diagnostyczne:                                       | 15    |
| Włączanie programu Diagnostic Tool                             | 16    |
| Ustawienia drukarki                                            | 16    |
| Kalibracja czujnika papieru za pomocą Diagnostic Tool          | 17    |
| Automatyczna korekcja:                                         | 17    |
| Konfiguracja adresu IP drukarki                                | 18    |
| Kończenie konfiguracji                                         | 19    |
| Dodatkowe funkcje                                              | 19    |
| Rozwiązywanie problemów:                                       | 19    |
| Procedury konserwacji drukarki:                                | 25    |
| Czyszczenie i konserwacja drukarki za pomocą narzędzi          | 25    |
| Kroki czyszczenia                                              | 25    |

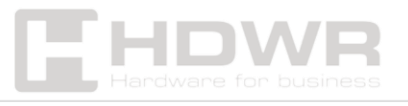

# Specyfikacje:

- Gwarancja: 1 rok
- Rozdzielczość: 203 dpi
- Metoda drukowania: druk termiczny
- Maks. prędkość druku: 152 mm (6") / s Maks.
- Maks. szerokość druku: 108 mm (4,25")
- Maks. długość druku: 1778 mm
- **Typ nośnika:** ciągły, z przerwami, z czarnym znacznikiem, składany i dziurkowany
- Szerokość nośnika: 26 mm ~ 116 mm
- Grubość nośnika: 0,06 ~ 0,254 mm (2,36 ~ 10 mil)
- Średnica rdzenia nośnika: 25,4 ~ 76,2 mm (1 "~ 3 ")
- Długość etykiety: 10 mm ~ 1778 mm
- Żywotność głowicy drukującej: 50 km
- **Czujniki:** czujnik szczeliny; Czujnik otwarcia pokrywy; Czujnik czarnego znaku
- **Obrót:** 0°, 90°, 180°, 270°
- Interfejs: USB+Lan
- Język poleceń drukarki: TSPL, EPL, ZPL, DPL
- Sterownik: Windows/Linux/Mac
- **SDK:** Windows/ Android/ iOS
- Procesor: 32-bitowy procesor
- **Pamięć:** 8 MB pamięci Flash, 8 MB pamięci SDRAM, pamięć Flash można rozszerzyć do maks. 4 GB
- Napięcie pracy: AC 110-240V
- Wymiary urządzenia: 21,5 x 17,8 x 15,5 cm
- Wymiary opakowania: 21 x 29 x 19 cm
- Waga urządzenia: 1,3 kg
- Waga z opakowaniem: 2,1 kg
- Temperatura pracy: 5 ~ 40°C
- Temperatura przechowywania: -40 ~ 60°C
- Wilgotność pracy: 25 ~ 85% bez kondensacji
- Wilgotność przechowywania: 10 ~ 90% bez kondensacji

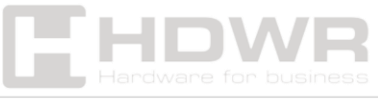

- Drukowane kody 1D: Code 39, Code 93, Code 128UCC, Code 128 podzbiory A, B, C, Codabar, Interleaved 2 of 5, EAN-8, EAN-13, EAN-128, UPC-A, UPC-E, EAN i UPC 2(5) digits addon, MSI, PLESSEY, POSTNET, China POST, GS1 DataBar, Code 11
- Drukowane kody 2D: PDF-417, Maxicode, DataMatrix, QR, Aztec

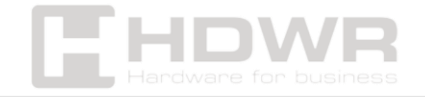

#### Zawartość zestawu:

- Drukarka etykiet,
- rolka do etykiet,
- kabel USB,
- zasilacz,
- instrukcja obsługi.

## Komponenty drukarki:

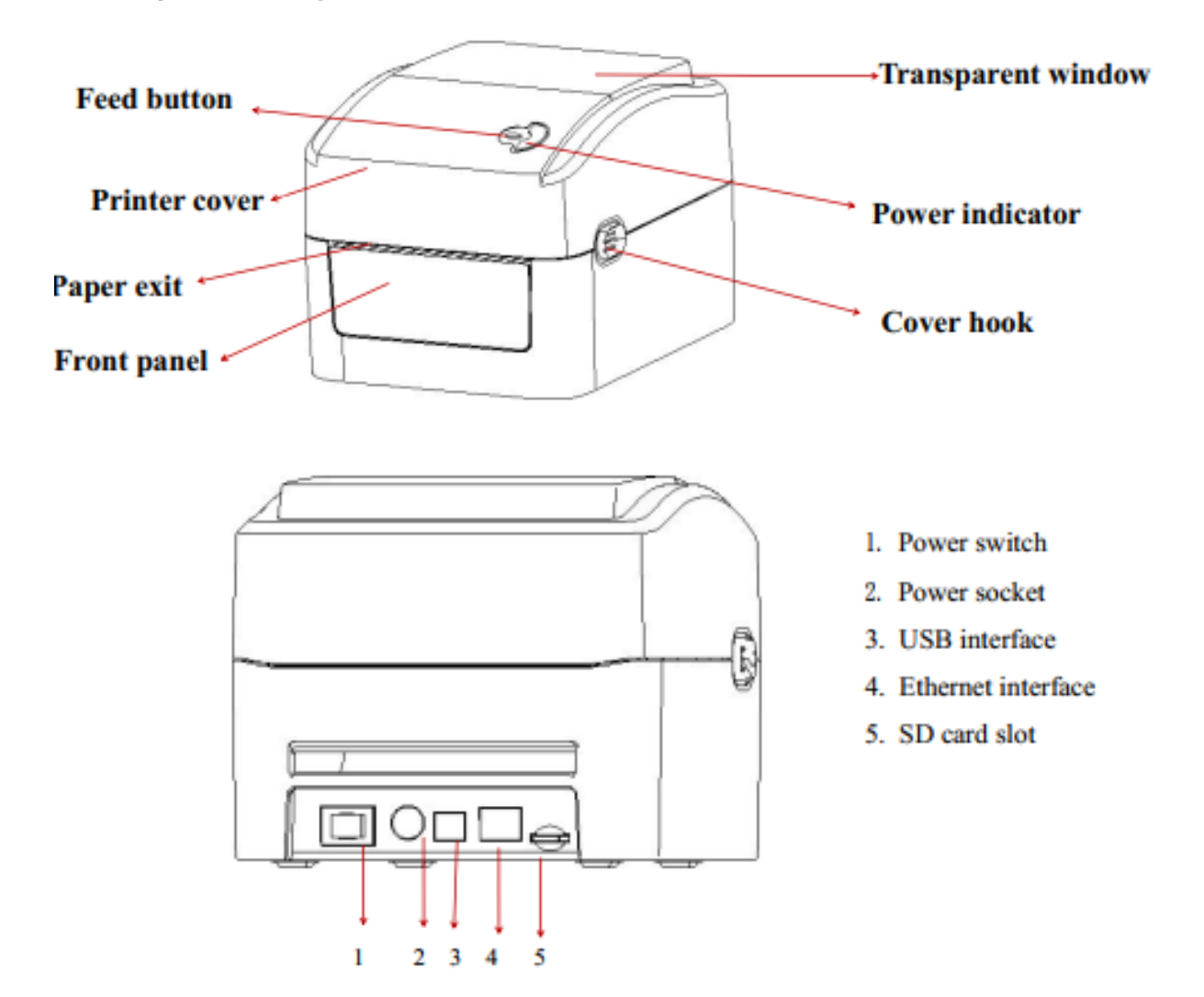

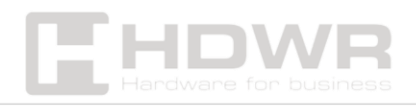

# Instalacja:

#### Instalacja drukarki

- Umieść drukarkę na gładkiej i stabilnej powierzchni i upewnij się, że jest wyłączona.
- Podłącz jeden koniec kabla portu równoległego, kabla portu szeregowego lub kabla USB do odpowiedniego gniazda z tyłu drukarki, a drugi koniec do właściwego gniazda w komputerze.
- Podłącz przewód zasilający do gniazda zasilania z tyłu drukarki, a następnie wsuń drugi koniec do gniazdka elektrycznego.

**Uwaga:** Upewnij się, że drukarka jest wyłączona, zanim podłączysz przewód zasilający do gniazda zasilania z tyłu drukarki.

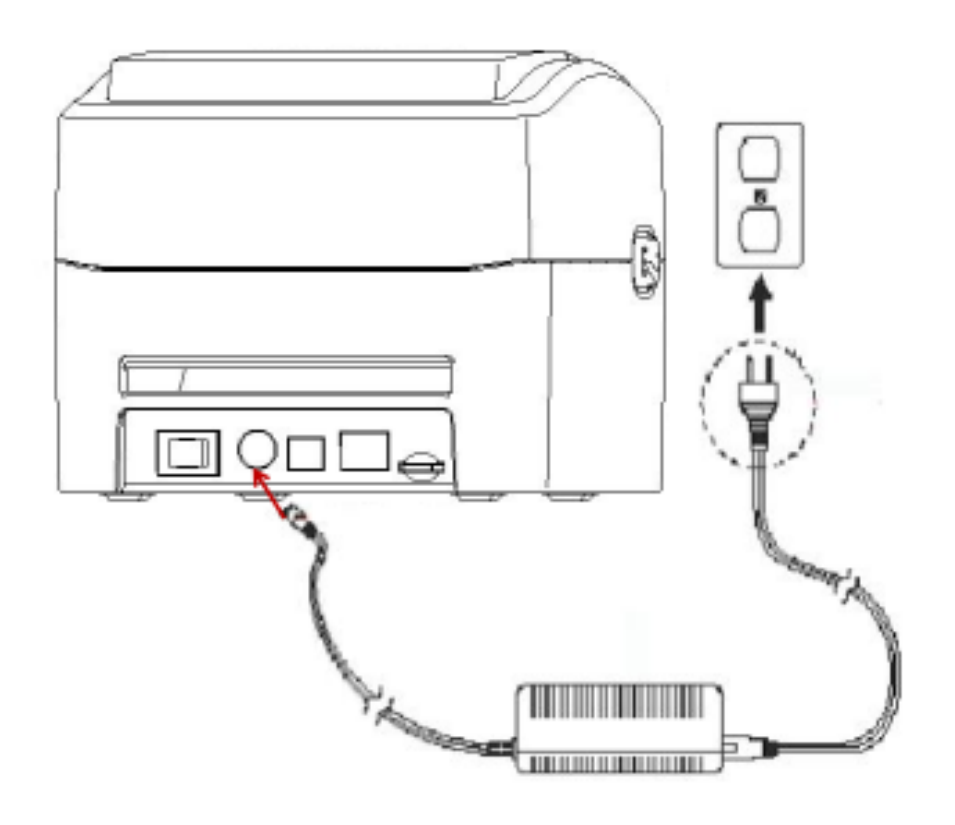

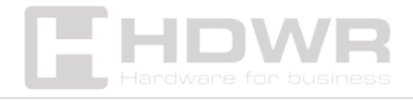

#### Instalacja etykiety

1. Zainstaluj etykietę w zestawie podawania papieru (płytka mocująca i wałek rolki papieru).

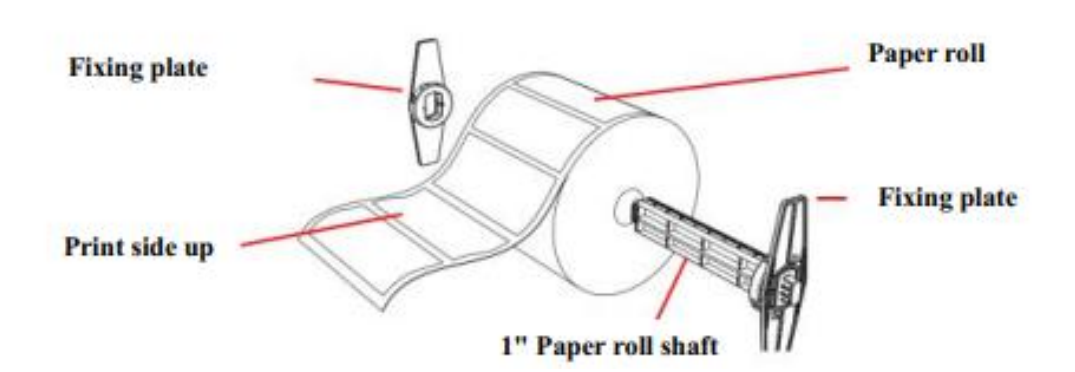

- 2. Popchnij zaczep pokrywy drukarki do przodu obiema rękami, aby otworzyć pokrywę drukarki.
- 3. Umieść rolkę etykiet w uchwycie rolki papieru (strona do druku skierowana do góry).
- 4. Przełóż etykietę przez prowadnicę papieru i przeciągnij ją nad gumowym wałkiem.

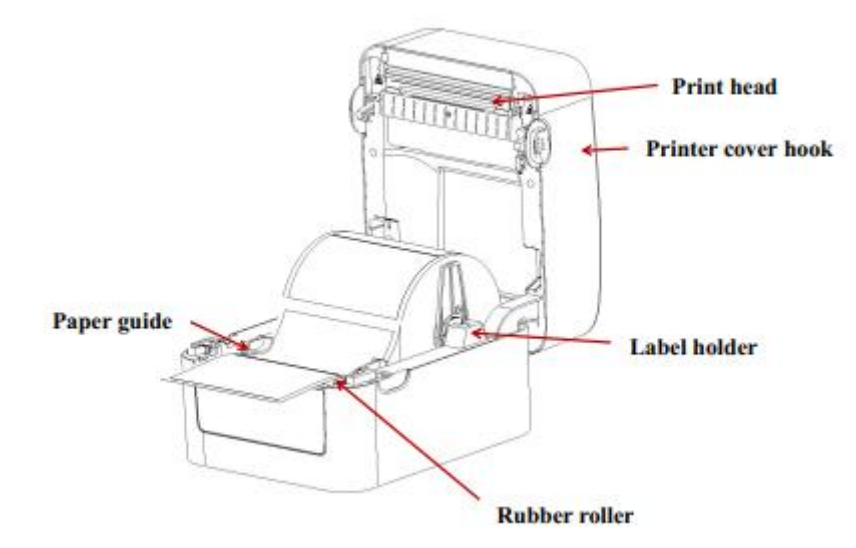

5. Zamknij pokrywę drukarki.

**Uwaga:** Aby uniknąć pogorszenia jakości wydruku, upewnij się, że pokrywa drukarki jest dokładnie zamknięta.

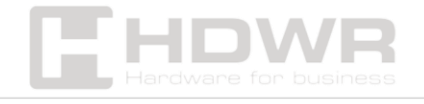

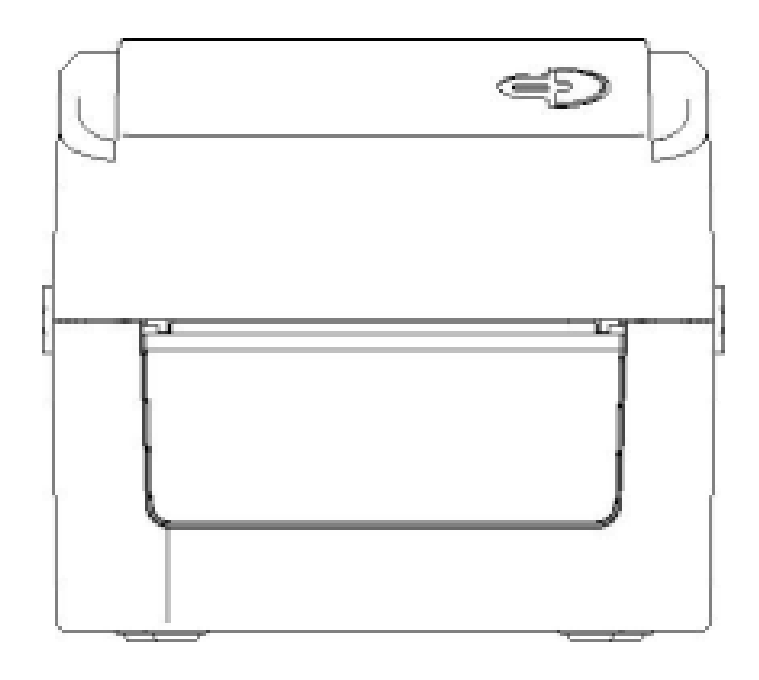

# Wskaźnik LED i funkcje przycisku:

Drukarka posiada jeden przycisk i jeden wskaźnik, który może wyświetlać trzy kolory. Naciśnięcie przycisku w połączeniu z różnymi kolorami lub w współpracy z przełącznikiem zasilania umożliwia uruchomienie różnych funkcji drukarki, takich jak podawanie papieru, wstrzymywanie pracy drukarki, kalibracja czujnika etykiet, wydruk wartości autotestu oraz inicjalizacja drukarki.

#### Wskaźnik LED

| Kolor wskaźnika LED  | Opis                                                                 |
|----------------------|----------------------------------------------------------------------|
| Niebieski (stały)    | Włączone zasilanie, drukarka<br>w trybie gotowości do<br>drukowania. |
| Niebieski (migający) | Drukarka pobiera dane lub jest                                       |
|                      | wstrzymana.                                                          |
| Fioletowy            | Drukarka formatuje dane.                                             |
| Czerwony (stały)     | Drukarka jest otwarta lub znajduje się                               |
|                      | w tryble błędu obcinarki.                                            |

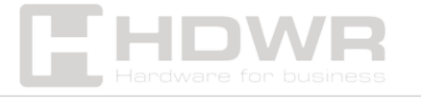

| Czerwony (migający) | Wystąpił błąd drukowania, np. brak |
|---------------------|------------------------------------|
|                     | papieru, zacięcie papieru lub błąd |
|                     | pamięci.                           |

#### Ogólne funkcje przycisku

#### 1. Podawanie papieru

 Gdy drukarka jest w trybie gotowości (LED świeci na niebiesko), naciśnięcie przycisku podawania papieru powoduje przesunięcie papieru o jeden krok do przodu.

#### 2. Wstrzymywanie pracy drukarki

 Podczas drukowania naciśnięcie przycisku podawania papieru powoduje wstrzymanie operacji. W tym momencie wskaźnik zasilania miga na niebiesko.
 Ponowne naciśnięcie przycisku wznawia drukowanie.

#### Funckje startowe

Drukarka posiada cztery funkcje startowe, które można wykorzystać do konfiguracji lub testowania sprzętu.

#### Procedura uruchomienia funkcji startowej:

- 1. Wyłącz drukarkę.
- 2. Włącz drukarkę, przytrzymując przycisk.
- 3. Zwolnij przycisk w momencie, gdy wskaźnik świetlny wskazuje żądaną funkcję (zgodnie z tabelą poniżej).

| Funkcja startowa         | Tryb cyklu kolorów wskaźnika          |
|--------------------------|---------------------------------------|
| 1. Wykrywanie            | Fioletowy → Niebieski (miga 5 razy) → |
| szczeliny/czarnej linii  | Zwolnienie przycisku                  |
| 2. Wykrywanie            | Fioletowy → Niebieski (miga 5 razy) → |
| szczeliny/czarnej linii, | Czerwony (miga 5 razy) → Zwolnienie   |

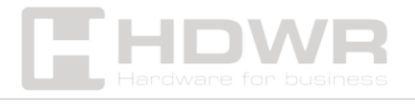

| drukowanie wartości       | przycisku                             |
|---------------------------|---------------------------------------|
| autotestu i wejście w     |                                       |
| tryb debugowania          |                                       |
| 3. Inicjalizacja drukarki | Fioletowy → Niebieski (miga 5 razy) → |
| (przywrócenie             | Czerwony (miga 5 razy) → Fioletowy    |
| ustawień fabrycznych)     | (miga 5 razy) → Zwolnienie przycisku  |
| 4. Pominięcie             | Fioletowy → Niebieski (miga 5 razy) → |
| programu AUTO.BAS         | Czerwony (miga 5 razy) → Fioletowy    |
|                           | (miga 5 razy) → Niebieski (stały) →   |
|                           | Zwolnienie przycisku                  |

## Wykrywanie szczeliny/czarnej linii

Ten test określa czułość czujnika etykiet po włączeniu drukarki. Jeśli użytkownik instaluje nową rolkę papieru o innym specyfikacji lub inicjalizuje drukarkę do ustawień fabrycznych, czujnik papieru musi zostać ponownie skalibrowany.

Kalibracja wykrywania szczeliny lub czarnej linii zostanie przeprowadzona przy użyciu najnowszej wartości testowej jako wartości odniesienia. Domyślnie czujnik drukarki jest ustawiony na kalibrację szczeliny.

#### Proszę wykonać poniższe kroki, aby skalibrować taśmę oraz czujnik szczeliny/czarnej linii:

- 1. Wyłącz drukarkę.
- 2. Włącz drukarkę, jednocześnie przytrzymując przycisk podawania papieru.
- 3. Gdy wskaźnik zacznie migać po raz pierwszy na fioletowo, zwolnij przycisk podawania papieru.
- 4. Tryb cyklu kolorów wskaźnika:
  - $_{\circ}$  Fioletowy  $\rightarrow$  Niebieski  $\rightarrow$  Czerwony (miga 5 razy)  $\rightarrow$

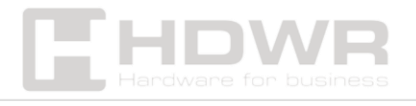

```
Fioletowy (miga 5 razy) → Niebieski (miga 5 razy) →
Niebieski (stały)
```

#### Uwaga:

To, czy czujnik papieru wykrywa szczelinę, czy czarną linię, zależy od komendy **GAP** lub **BLINE** wysłanej do drukarki (z ostatnią ustawioną wartością jako wartość odniesienia). Domyślnie drukarka jest ustawiona na kalibrację szczeliny. Aby uzyskać więcej informacji o komendach **GAP** i **BLINE**, zapoznaj się z **podręcznikiem programowania TSPL2**.

#### Wykrywanie szczeliny/czarnej linii, drukowanie wartości autotestu i wejście w tryb debugowania

Ten test określa czułość czujnika etykiet po włączeniu drukarki. Jeśli użytkownik instaluje nową rolkę papieru o innej specyfikacji lub przywraca drukarkę do ustawień fabrycznych, czujnik papieru musi zostać ponownie skalibrowany.

Kalibracja wykrywania szczeliny lub czarnej linii zostanie zakończona z użyciem najnowszej wartości testowej jako wartości odniesienia. Domyślną wartością czujnika drukarki jest

#### kalibracja szczeliny.

Instrukcja kalibracji papieru etykiet:

- 1. Upewnij się, że papier etykiet jest poprawnie załadowany.
- 2. Wyłącz drukarkę.
- 3. Włącz drukarkę, przytrzymując przycisk podawania papieru.
- 4. Gdy wskaźnik LED zacznie migać po raz pierwszy na fioletowo, zwolnij przycisk podawania papieru.
- 5. Tryb cyklu kolorów wskaźnika:

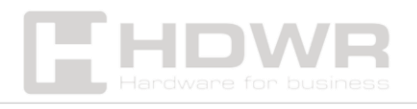

- o Fioletowy → Niebieski → Czerwony (miga 5 razy) →
   Fioletowy (miga 5 razy) → Niebieski (miga 5 razy) →
   Niebieski (stały)
- 6. Czujnik skalibruje papier, a drukarka wydrukuje wartość autotestu i przejdzie w tryb debugowania.
- 7. Wyłącz i włącz drukarkę ponownie, aby przywrócić ją do normalnego trybu drukowania.

#### Uwaga:

Przed wykonaniem kalibracji czujnika etykiet należy najpierw potwierdzić rodzaj etykiety, który ma być wykrywany, za pomocą **Narzędzia Diagnostycznego lub komendy GAP/BLINE**. Więcej informacji na temat tych komend można znaleźć w **podręczniku programowania TSPL2**.

#### Autotest

Po zakończeniu kalibracji czujnika drukarka wydrukuje wartość autotestu.

Przed podłączeniem drukarki do komputera można użyć autotestu, aby potwierdzić prawidłowe działanie drukarki. Wydruk autotestu można również wykorzystać do sprawdzenia jakości wydruku głowicy drukującej oraz wewnętrznych ustawień drukarki.

#### Tryb debugowania

Po wydrukowaniu autotestu system drukarki przechodzi w tryb debugowania. W tym trybie wszystkie etykiety woluminu będą drukowane jako kod maszynowy.

Ciągi znaków ASCII po lewej stronie to dane odbierane przez system. Dane po prawej stronie są wydrukowane z ciągów po lewej w formie wartości szesnastkowych.

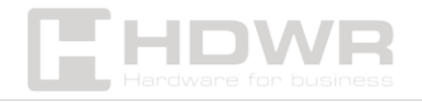

Ta funkcja jest przeznaczona dla użytkowników lub inżynierów do debugowania programów. Aby opuścić tryb debugowania i powrócić do normalnego trybu drukowania, wystarczy ponownie uruchomić drukarkę.

#### Uwaga:

- Do drukowania wszystkich danych w trybie debugowania wymagana jest etykieta o szerokości 4".
- Aby opuścić tryb debugowania i powrócić do normalnego trybu drukowania, należy **ponownie uruchomić drukarkę** lub nacisnąć przycisk **PODAWANIA PAPIERU**, aby przejść do trybu gotowości.

#### Inicjalizacja drukarki

Funkcja inicjalizacji drukarki służy do usunięcia pobranych plików z pamięci (DRAM) oraz przywrócenia parametrów drukowania do ustawień fabrycznych.

#### Instrukcja inicjalizacji drukarki:

- 1. Wyłącz drukarkę.
- 2. Przytrzymaj przycisk podawania papieru i włącz drukarkę. W tym momencie kolor wskaźnika będzie się zmieniał w następującej sekwencji:

#### Tryb cyklu kolorów wskaźnika:

- o Fioletowy → Niebieski → Czerwony (miga 5 razy) →
   Fioletowy (miga 5 razy) → Niebieski (miga 5 razy) →
   Niebieski (stały)
- 3. Zwolnij przycisk podawania papieru, gdy wskaźnik LED miga na **niebiesko**.

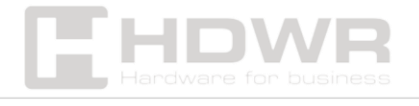

- W tym momencie drukarka zostanie zresetowana.
- Wskaźnik LED mignie **fioletowo** jeden raz.
- Na końcu wskaźnik LED zaświeci się niebiesko, co oznacza tryb gotowości.

| Parametry            | Wartości domyślne            |
|----------------------|------------------------------|
| Prędkość             | 152,0 mm/s (6 ips) (203 DPI) |
| Gęstość              | 8                            |
| Szerokość etykiety   | 4" (100 mm)                  |
| Wysokość etykiety    |                              |
|                      | 7,9" (180 mm)                |
| Typ czujnika         | Czujnik szczeliny            |
| Ustawienie szczeliny | 0,16" (4,0 mm)               |
| Kierunek drukowania  | -                            |
| Punkt odniesienia    | 0,0 (lewy górny róg)         |
| Przesunięcie         | 0                            |
| Tryb odrywania       | Włączony                     |
| Tryb odklejania      | Wyłączony                    |
| Znaki                | 850                          |
| Kod kraju            | 001                          |
| Czyszczenie pamięci  | Nie                          |
| flash                |                              |
| Adres IP             | DHCP                         |

#### Pominięcie programu AUTO.BAS

Język poleceń **TSPL2** umożliwia użytkownikowi załadowanie do pamięci flash pliku automatycznego uruchamiania **(AUTO.BAS)**. Po włączeniu drukarki plik ten zostanie automatycznie wykonany zgodnie z jego zawartością.

Jeśli chcesz pominąć plik AUTO.BAS po uruchomieniu drukarki,

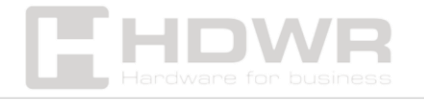

możesz użyć tej funkcji startowej, aby zignorować plik autowykonawczy.

#### Instrukcja pominięcia programu AUTO.BAS:

- 1. Wyłącz drukarkę.
- Przytrzymaj przycisk podawania papieru i włącz drukarkę. Wskaźnik LED zacznie zmieniać kolory w następującej kolejności:

#### Tryb cyklu kolorów wskaźnika:

- o Fioletowy → Niebieski → Czerwony (miga 5 razy) →
   Fioletowy (miga 5 razy) → Niebieski (miga 5 razy) →
   Niebieski (stały)
- 3. Zwolnij przycisk **PODAWANIA PAPIERU**, gdy wskaźnik LED świeci **na stałe na niebiesko**.
- 4. Drukarka pominie program AUTO.BAS.

# Narzędzie diagnostyczne:

Narzędzie diagnostyczne to łatwy w użyciu program narzędziowy dla systemu Windows, który umożliwia sprawdzenie bieżącego stanu i ustawień drukarki, pobieranie plików graficznych, programów, plików czcionek itp., a także przeprowadzanie pełnych aktualizacji oprogramowania układowego zgodnie z rzeczywistymi potrzebami.

Ponadto obsługuje tworzenie i pobieranie czcionek matrycowych, przesyłanie poleceń lub plików i wiele innych funkcji. Korzystając z niego, można **skompletować konfigurację drukarki, sprawdzić jej stan oraz łatwiej rozwiązywać problemy związane z użytkowaniem**.

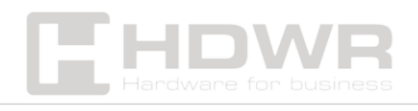

#### Włączanie programu Diagnostic Tool

- Przesuń kursor myszy na ikonę programu Diagnostic
   Tool.exe i kliknij ją dwukrotnie lewym przyciskiem myszy.
- 2. Po uruchomieniu programu na ekranie głównym pojawią się **cztery strony zarządzania**:
  - Ustawienia drukarki
  - Zarządzanie plikami
  - Narzędzia komunikacyjne
  - Ustawienia systemowe drukarki

|           | Diagnostic Tool V1.016b                                                                                                    |                               |                  |                     | legilite     |
|-----------|----------------------------------------------------------------------------------------------------|-------------------------------|------------------|---------------------|--------------|
| tures tab | Language<br>English +                                                                                                    | Unit<br>inch 🕐 mm             | Interface<br>USB | Setus               | dus Get Stat |
| -         | Printer Configuration File Manag                                                                                                    | er Command Tool System Printe | r Settings       |                     |              |
|           | Printer Function                                                                                                    | Printer Configuration         |                  |                     |              |
|           | Calibrate Sensor                                                                                                    | Version                       |                  | Cutting Counter     |              |
|           | Ethumat Salua                                                                                                    | Seriel NO                     | Check Surk       | Miespe              |              |
|           | Citerine Server                                                                                                    | Common z D R                  | 5-202            |                     |              |
| ersetup   | RTC Setup                                                                                                    | Sceed                         |                  | Ribbon              | -            |
|           |                                                                                                    | Densty                        |                  | Ribbon Sensor       | -            |
|           | Factory Default                                                                                                    | Paper Width                   | ench.            | Ribben Encoder Err  |              |
|           | Report Printer                                                                                                    | Theser morght                 | 848              | Code Page           | •            |
|           |                                                                                                    | Media Sensor                  |                  | Country Code        | -            |
|           | Print TestPage                                                                                                    | Gep                           | inch             | Hea-up Sensor       | •            |
|           | ( The second second sec | Gap Offset                    | inch             | Reprint After Error | •            |
|           | Configuration Page                                                                                                    | Peel-Print Action             |                  | Maximum Length      | inch .       |
|           | Dump Text                                                                                                    | Data Pece                     |                  | Gag mon             |              |
|           |                                                                                                    | Timeters                      |                  | Continuous Inter    | -            |
|           | Ignore AUTD BAS                                                                                                    | affect                        |                  | Threshold Detection |              |
|           |                                                                                                    | SIVE X                        |                  |                     |              |
|           | Password Setup                                                                                                    | Skit V                        |                  |                     |              |
|           | Exit Line Setue                                                                                                    | Cear                          | Lost             | Save                | Set Oct      |

#### Ustawienia drukarki

1. Wybierz interfejs połączenia między komputerem a drukarką.

Domyślnym interfejsem komunikacyjnym w programie **Diagnostic Tool** jest **USB**, więc jeśli komputer jest podłączony

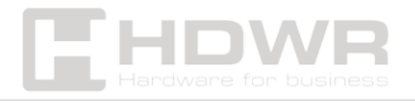

za pomocą kabla USB, nie trzeba wprowadzać żadnych zmian w ustawieniach.

|     | Interface    |           |               |             |
|-----|--------------|-----------|---------------|-------------|
|     | intenace     | T bec     | -             | T           |
|     | USB          | ~         | Setup         |             |
| Th  | e default c  | ommun     | ication int   | erface of   |
| the | Diagnost     | ic Tool   | program is    | USB, so if  |
| the | computer     | is conn   | ected through | ugh USB     |
| cab | ole for tran | smissio   | n, no chan    | ges need to |
| be  | made to th   | ne settin | gs.           |             |

| USB 🗸    | Setup          |
|----------|----------------|
| USB      |                |
| COM      |                |
| LPT      |                |
| ETHERNET |                |
| BT       |                |
| WIFI     | Cutting Counte |

- 2. Kliknij funkcję, którą chcesz ustawić w zakładce "Ustawienia drukarki".
- 3. Funkcje dostępne w sekcji "Ustawienia drukarki":

| Printer Function   | Description                         |
|--------------------|-------------------------------------|
| Calibrate Sensor   | Sensor Calibration                  |
| Ethernet Setup     | Set Ethernet Network                |
| RTC Setup          | Set Printer RTC Time Parameters     |
| Factory Default    | Restore Factory Defaults and Reboot |
| Reset Printer      | Restart the Printer                 |
| Print TestPage     |                                     |
| Configuration Page | Print Test Page                     |
| Dump Text          | Print Self-test Page                |
| Ignore AUTO.BAS    | Enter Printer Debugging Mode        |
| Password Setup     | Ignore the AUTO.BAS File            |
| Exit Line Setup    | Set the Diagnostic Tool Password    |

#### Kalibracja czujnika papieru za pomocą Diagnostic Tool

Automatyczna korekcja:

- 1. **Upewnij się**, że papier jest prawidłowo załadowany, a głowica drukująca zamknięta.
- 2. Włącz drukarkę.

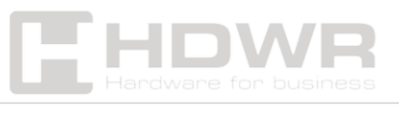

3. Uruchom Diagnostic Tool i ustaw interfejs transmisji (domyślnie USB).

| Interface                                                                                                    | Interface                                                   |
|----------------------------------------------------------------------------------------------------|-------------------------------------------------------------|
| USB V Setup                                                                                                    | USB V Setup                                                 |
| The default communication interface of<br>the Diagnostic Tool program is USB, so if<br>the computer is connected through USB<br>cable for transmission, no changes need to<br>be made to the settings. | USB<br>COM<br>LPT<br>ETHERNET<br>BT<br>WIFI Cutting Counter |

- 4. Kliknij "Kalibracja czujnika" (Sensor Calibration).
- 5. **Wybierz typ papieru** i kliknij **"Kalibracja" (Calibration)**. Drukarka automatycznie przesunie papier, aby wykonać kalibrację czujnika.

| Auto Calibration | Manual Setup     | Media Type      |
|------------------|------------------|-----------------|
| Paper Height     | Sensor Intensity | Gap             |
| inch             |                  | O Blach Mark    |
| Gap              | Threshold Value  | O Continuous    |
| inch             |                  | O Auto Selectio |

#### Konfiguracja adresu IP drukarki

Domyślne ustawienie fabryczne IP to **"Automatycznie pobierz** Iokalizację IP" (DHCP).

Jeśli chcesz zmienić adres IP, wykonaj następujące kroki:

- Wybierz opcję "Wskaż lokalizację IP" (Designate the IP location).
- 2. Wprowadź wartości:
  - $\circ$  Adres IP

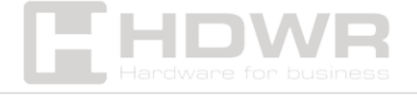

- Maskę podsieci
- Bramę sieciową
- 3. Kliknij przycisk "Set IP", aby przypisać nowy adres.
- Jeśli chcesz zmienić nazwę drukarki, wprowadź nową nazwę w polu "Printer Name", a następnie kliknij "Set Printer Name".

**Uwaga:** Po naciśnięciu przycisku **"Set Printer Name"** lub **"Set IP"**, drukarka zostanie zresetowana.

#### Kończenie konfiguracji

Kliknij **"Exit"**, aby zamknąć ustawienia TCP/IP i powrócić do głównego ekranu programu **Diagnostic Tool**.

#### Dodatkowe funkcje

- "Factory default value" Przywraca domyślne ustawienia fabryczne adresu IP (automatyczne pobieranie adresu IP – DHCP).
- "Webpage setting" Umożliwia konfigurację, aktualizację oprogramowania i zarządzanie drukarką za pomocą przeglądarki internetowej (Internet Explorer lub Firefox). Dzięki tej funkcji użytkownik może zdalnie zarządzać drukarką przez sieć lokalną (LAN).

# Rozwiązywanie problemów:

Poniższa tabela przedstawia najczęstsze problemy, z jakimi mogą spotkać się użytkownicy drukarki, oraz sugerowane rozwiązania. Jeśli po przeprowadzeniu proponowanych działań drukarka nadal nie działa poprawnie, skontaktuj się z obsługą klienta dostawcy w celu uzyskania dalszej pomocy.

| Problem       | Przyczyna             | Rozwiązanie                 |
|---------------|-----------------------|-----------------------------|
| Wskaźnik      | - Wtyczka zasilania i | - Sprawdź połączenie        |
| zasilania nie | gniazdko nie są       | zasilania i upewnij się, że |

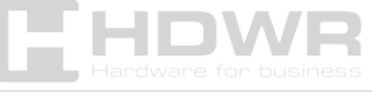

| świeci się     | prawidłowo                                 | wtyczka oraz gniazdo są             |
|----------------|--------------------------------------------|-------------------------------------|
|                | podłączone do                              | prawidłowo podłączone.              |
|                | drukarki.                                  | - Włącz drukarkę.                   |
|                | - Drukarka nie jest                        |                                     |
|                | włączona.                                  |                                     |
| Diagnostic     | - Pokrywa drukarki                         | - Zamknij pokrywę                   |
| Tool wyświetla | nie jest zamknięta.                        | drukarki.                           |
| "Head open"    |                                            |                                     |
| Diagnostic     | - Zakończył się                            | - Załaduj nową rolkę                |
| Tool wyświetla | papier.                                    | papieru.                            |
| "Paper end"    | - Nieprawidłowa                            | - Sprawdź poprawność                |
|                | instalacja papieru.                        | instalacji papieru i                |
|                | - Niepoprawne                              | wykonaj ponowną                     |
|                | ustawienie czujnika.                       | instalację.                         |
|                |                                            | - Skalibruj czujnik                 |
|                |                                            | papieru.                            |
| Diagnostic     | - Niepoprawne                              | - Skalibruj czujnik                 |
| Tool wyświetla | ustawienia czujnika.                       | etykiet.                            |
| "Paper Jam"    | - Niepoprawny                              | - Ustaw właściwy                    |
|                | rozmiar ustawionej                         | rozmiar etykiety.                   |
|                | etykiety.                                  | <ul> <li>Wyczyść wnętrze</li> </ul> |
|                | - Możliwe, że papier                       | mechanizmu drukarki.                |
|                | zablokował się                             |                                     |
|                | wewnątrz                                   |                                     |
|                | mechanizmu                                 |                                     |
|                | drukarki.                                  |                                     |
| Nie można      | - Wtyczka kabla                            | - Ponownie podłącz linię            |
| drukować       | szeregowego w                              | transmisji.                         |
|                | gnieździe maszyny<br>nie jest typu 1 do 1. | - Wymień kabel portu                |
|                |                                            | szeregowego. Upewnii                |
|                |                                            | się, że kabel ma złacze             |
|                |                                            | typu 1 do 1.                        |

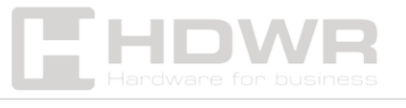

|                                           |                                       | <ul> <li>Sprawdź, czy szybkość<br/>transmisji drukarki jest<br/>ustawiona na 9600,<br/>n,8,1.</li> <li>Wymień kabel na taki,<br/>który jest zgodny ze<br/>standardem 1 do 1.</li> <li>Wymień kabel na<br/>nowy.</li> <li>Wyczyść głowicę<br/>drukującą.</li> <li>Dostosuj ustawienia<br/>gęstości wydruku.</li> <li>Wyłącz drukarkę, a<br/>następnie podłącz<br/>ponownie kabel głowicy<br/>drukującej.</li> <li>Sprawdź połączenie<br/>kabla silnika krokowego.</li> <li>Upewnij się, że<br/>komenda PRINT kończy</li> </ul> |
|-------------------------------------------|---------------------------------------|----------------------------------------------------------------------------------------------------|
| Brak miejsca<br>w pamięci<br>(FLASH/DRAM) | - Pamięć<br>FLASH/DRAM jest<br>pełna. | <ul> <li>Je CRLF.</li> <li>Usuń niepotrzebne pliki w FLASH/DRAM.</li> <li>DRAM może przechowywać do 256 plików.</li> </ul>                                                                                                    |
|                                           |                                       | <ul> <li>Użytkownik może</li> <li>przechowywać do 256</li> <li>KB w DRAM.</li> <li>FLASH może</li> <li>przechowywać do 256</li> <li>plików.</li> </ul>                                                                                                    |

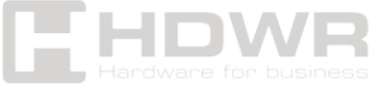

|               |                      | - Maksymalna                          |
|---------------|----------------------|---------------------------------------|
|               |                      | przestrzeń użytkownika                |
|               |                      | w pamięci FLASH to 2560               |
|               |                      | KB.                                   |
| microSD nie   | - Karta microSD jest | - Użyj karty microSD o                |
| jest dostępna | uszkodzona.          | odpowiedniej                          |
|               | - Karta microSD nie  | pojemności.                           |
|               | iest prawidłowo      | - Wyjmij i ponownie włóż              |
|               | włożona.             | kartę microSD.                        |
|               | - Karta microSD      | - Użyj karty microSD                  |
|               | nochodzi od          | renomowanego                          |
|               | niezwervfikowanego   | producenta.                           |
|               | producenta.          |                                       |
| Słaba jakość  | - Na ałowicy         | - Wymień zużyte                       |
| wydruku       | drukującej znajduje  | , , , , , , , , , , , , , , , , , , , |
| ,             | się kurz lub klej.   | ,<br>eksploatacyjne.                  |
|               | - Nieprawidłowa      | - Wyczyść głowicę                     |
|               | gęstość              | drukującą.                            |
|               | drukowania.          | - Wyczyść gumowy                      |
|               | - Uszkodzona         | wałek.                                |
|               | głowica drukująca.   | - Dostosuj ustawienia                 |
|               | - Niewłaściwe        | gęstości i szybkości                  |
|               | ustawienie nacisku   | wydruku w drukarce.                   |
|               | głowicy drukującej.  | - Wydrukuj wartość                    |
|               |                      | autotestu, aby                        |
|               |                      | sprawdzić, czy głowica                |
|               |                      | drukująca jest                        |
|               |                      | uszkodzona. Jeśli tak,                |
|               |                      | wymień ją.                            |
|               |                      | - Wyreguluj pokrętło                  |
|               |                      | regulacji nacisku                     |
|               |                      | głowicy drukującej:                   |

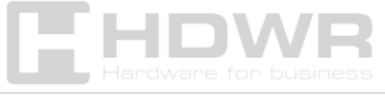

|            |                           | - Jeśli wydruk po lewej    |
|------------|---------------------------|----------------------------|
|            |                           | stronie etykiety jest zbyt |
|            |                           | jasny, zwiększ wartość     |
|            |                           | na lewej stronie           |
|            |                           | pokrętła.                  |
|            |                           | - Jeśli wartość wynosi     |
|            |                           | już "5", ale wydruk nadal  |
|            | jest zbyt jasny, ustaw    |                            |
|            | pokrętło z powrotem na    |                            |
|            | "1", a następnie dostosuj |                            |
|            |                           | regulator osi Z, aby       |
|            |                           | uzyskać najlepsze          |
|            |                           | ustawienie nacisku.        |
|            |                           | - Jeśli wydruk po prawej   |
|            |                           | stronie etykiety jest zbyt |
|            |                           | jasny, zwiększ wartość     |
|            | prawego pokrętła          |                            |
|            | regulacji nacisku.        |                            |
|            |                           | - Jeśli grubość etykiety   |
|            |                           | przekracza 0,22 mm,        |
|            |                           | jakość wydruku może się    |
|            |                           | pogorszyć – należy         |
|            |                           | zwiększyć nacisk głowicy   |
|            |                           | drukującej.                |
|            |                           | - Upewnij się, że uchwyt   |
|            |                           | głowicy drukującej jest    |
|            |                           | prawidłowo zamknięty.      |
| Pomijanie  | - Nieprawidłowe           | - Upewnij się, że          |
| etykiet    | ustawienia rozmiaru       | ustawienia rozmiaru        |
| podczas    | etykiety.                 | etykiety są poprawne.      |
| drukowania | - Zmiana etykiety         | - Przeprowadź ponowną      |
|            | bez ponownej              | kalibrację czujnika.       |
|            | kalibracji czujnika.      | - Usuń kurz z czujnika za  |

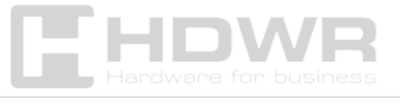

|                | - Czujnik etykiet jest | pomocą sprężonego        |
|----------------|------------------------|--------------------------|
|                | zakryty kurzem, co     | powietrza.               |
|                | powoduje błędne        |                          |
|                | wykrywanie.            |                          |
| Nieprawidłowa  | - Nieprawidłowe        | - Przeprowadź ponowną    |
| pozycja        | ustawienia czujnika    | kalibrację czujnika      |
| wydruku przy   | etykiet.               | etykiet.                 |
| drukowaniu     | - Niepoprawne          | - Ustaw prawidłowy       |
| małych etykiet | ustawienia rozmiaru    | rozmiar etykiety oraz    |
|                | etykiety.              | szerokość szczeliny.     |
|                | - Nieprawidłowe        | - Jeśli używasz          |
|                | ustawienie             | oprogramowania           |
|                | pionowego offsetu      | BarTender, ustaw         |
|                | etykiety w             | pionowy offset w         |
|                | sterowniku drukarki.   | sterowniku drukarki.     |
| Brak wydruku   | - Nieprawidłowe        | - Ustaw prawidłowy       |
| po obu         | ustawienia rozmiaru    | rozmiar etykiety.        |
| stronach       | etykiety.              |                          |
| etykiety       |                        |                          |
| RTC (zegarek   | - Bateria na płycie    | - Sprawdź baterię na     |
| czasu          | głównej jest           | płycie głównej drukarki. |
| rzeczywistego) | rozładowana.           |                          |
| nie działa     |                        |                          |
| poprawnie po   |                        |                          |
| ponownym       |                        |                          |
| uruchomieniu   |                        |                          |
| drukarki       |                        |                          |
| Problem z      | - Nierówny nacisk      | - W przypadku            |
| marszczeniem   | głowicy drukującej.    | nierównego nacisku       |
| etykiet        | - Nieprawidłowa        | głowicy drukującej,      |
|                | instalacja papieru     | dostosuj pokrętło        |
|                | etykietowego.          | regulacji nacisku.       |
|                | - Nieprawidłowa        | - Ustaw odpowiednią      |

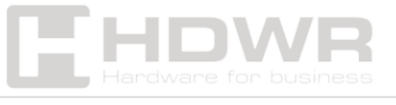

|                | gęstość wydruku.   | gęstość wydruku.                    |
|----------------|--------------------|-------------------------------------|
|                | - Nieprawidłowe    | - Użyj regulatora                   |
|                | podawanie papieru. | szerokości etykiety, aby            |
|                |                    | dopasować ją do                     |
|                |                    | szerokości wydruku.                 |
| Szare linie na | - Brudna głowica   | <ul> <li>Wyczyść głowicę</li> </ul> |
| czarnym        | drukująca.         | drukującą.                          |
| papierze       | - Brudny gumowy    | <ul> <li>Wyczyść gumowy</li> </ul>  |
| termicznym     | wałek.             | wałek.                              |
| Niestały       | - Drukarka jest w  | - Wyłącz i ponownie                 |
| wydruk         | trybie Dump (Hex   | włącz drukarkę, aby                 |
|                | Dump Mode).        | wyjść z trybu Dump.                 |
|                | - Nieprawidłowe    | - Zresetuj ustawienia               |
|                | ustawienia kabla   | RS-232.                             |
|                | szeregowego (RS-   |                                     |
|                | 232).              |                                     |

# Procedury konserwacji drukarki:

#### Czyszczenie i konserwacja drukarki za pomocą narzędzi

Waciki bawełniane Bawełniana szmatka Odkurzacz lub sprężone powietrze Alkohol medyczny

#### Kroki czyszczenia

| Element   | Kroki                        | Zalecana      |
|-----------|------------------------------|---------------|
|           |                              | częstotliwość |
| Głowica   | 1. Wyłącz drukarkę.          | Podczas       |
| drukująca | 2. Odczekaj co najmniej 1    | instalowania  |
|           | minutę, aby głowica ostygła. | nowej rolki   |
|           | 3. Przetrzyj powierzchnię    | papieru       |
|           | głowicy wacikiem             | etykietowego  |

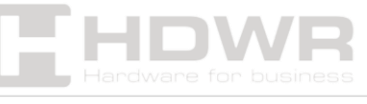

|            | zamoczonym w alkoholu         |                  |
|------------|-------------------------------|------------------|
|            | medycznym.                    |                  |
| Wałek      | 1. Wyłącz drukarkę.           | Podczas          |
| gumowy     | 2. Podczas obracania wałka    | instalowania     |
|            | delikatnie przetrzyj go       | nowej rolki      |
|            | bawełnianą szmatką lub        | papieru          |
|            | wacikiem zamoczonym w         | etykietowego     |
|            | alkoholu medycznym.           |                  |
| Krawędź    | Przetrzyj ją bawełnianą       | W razie potrzeby |
| odrywania  | szmatką zamoczoną w           |                  |
| papieru    | alkoholu medycznym.           |                  |
| Czujnik    | Usuń kurz z czujnika za       | Raz w miesiącu   |
|            | pomocą sprężonego             |                  |
|            | powietrza lub odkurzacza.     |                  |
| Zewnętrzna | Przetrzyj wilgotną bawełnianą | W razie potrzeby |
| obudowa    | szmatką.                      |                  |
| drukarki   |                               |                  |
| Wnętrze    | Usuń kurz za pomocą           | W razie potrzeby |
| drukarki   | odkurzacza lub sprężonego     |                  |
|            | powietrza.                    |                  |

#### Uwagi:

- Nie dotykaj głowicy drukującej bezpośrednio rękami. Jeśli przypadkowo jej dotkniesz, przetrzyj ją wacikiem zamoczonym w alkoholu medycznym.
- Używaj tylko alkoholu medycznego. Nie stosuj alkoholu przemysłowego, ponieważ może on uszkodzić głowicę drukującą.
- Jeśli drukarka często wyświetla komunikaty o błędach, regularnie czyść czujnik etykiet.
- Urządzenie może być bezpiecznie używane w klimacie tropikalnym.

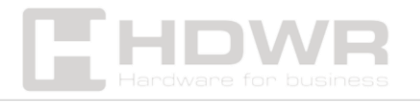

 To urządzenie klasy A, które może powodować zakłócenia radiowe w środowisku domowym.
 W takim przypadku użytkownik może podjąć odpowiednie środki zapobiegawcze.

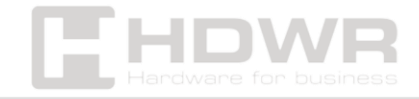